## «Кадры в образовании. Самарская область»

Руководство пользователя. Работник образования

Версия 1.0

Тольятти 2015

#### Оглавление

| Внесение первоначальных сведений                     | 3  |
|------------------------------------------------------|----|
| Внесение сведений об аттестации                      | 4  |
| Внесение сведений об ИОЧ                             | 7  |
| Внесение и редактирование личных данных пользователя | 10 |
| Смена пароля                                         | 12 |

## Внесение первоначальных сведений.

Шаг 1. После регистрации Вас как Работника образовательной организации, у Вас в личном кабинете появится меню «Работник образования».

Шаг 2. В окне «Стартовая страница пользователя» заполняем таблицу «Первоначальные сведения».

## Внесение сведений об аттестации

Шаг 1. Заполняем строчку «Сведения об аттестации». В графе «Добавить\Редактировать» нажимаем кнопку 🙃.

| Стартовая | страница пользователя                 |                            |
|-----------|---------------------------------------|----------------------------|
|           | Первоначальные сведения               |                            |
|           | Наименование сведений                 | Добавить/<br>Редактировать |
|           | Сведения об аттестации                | •                          |
| 1         | Сведения из имеющихся действующих ИОЧ | •                          |

1.1. Открылось окно «Добавление сведений об аттестации». Если Вы не имеете\не имели квалификационной категории и соответствие занимаемой должности, то Вы ставите галочку в квадратике «Я не имею квалификационной категории и соответствие занимаемой должности».

1.2. Если у Вас есть\была квалификационная категория, Вы заполняете следующие поля

| Э Дата присвоения категории     дд.мм.гггг       Э Должность     Выбрать должность | 9 Категория               | Выбрать квалификационную категорию |
|------------------------------------------------------------------------------------|---------------------------|------------------------------------|
| • Должность Выбрать должность •                                                    | Дата присвоения категории | дд. мм. гггг                       |
|                                                                                    | 9 Должность               | Выбрать должность                  |

1.3. Выбираем квалификационную категорию или соответствие занимаемой должности

| 9 Категория               | Выбрать квалификационную категорию                                                                           |
|---------------------------|----------------------------------------------------------------------------------------------------|
| Дата присвоения категории | Выбрать квалификационную категорию<br>Вторая квалификационная категория<br>Первая квалификационная категория |
| 9 Должность               | Высшая квалификационная категория<br>Соответствие занимаемой должности                                       |

1.4. Выбираем дату присвоения категории или соответствия занимаемой должности

| Икатегория                     | Высшая квалификационная категория |         |       |    |    | •  |    |          |   |
|--------------------------------|-----------------------------------|---------|-------|----|----|----|----|----------|---|
| О Дата присвоения категории    | дд. мм                            | 1. ГГГГ |       | ¢  | ¥  |    |    |          |   |
| 9 Должность                    | Февр                              | аль 2(  | 015 🕶 |    |    |    | •  |          | • |
|                                | Пн                                | Вт      | Ср    | Чт | Пт | Cő | Bc |          |   |
|                                | 26                                | 27      | 28    | 29 |    | 31 | 1  | Записать |   |
|                                | 2                                 | 3       | 4     | 5  | 6  | 7  | 8  |          |   |
| © 2014-2015, Тольяттинский цен | 9                                 | 10      | 11    | 12 | 13 | 14 | 15 |          |   |
|                                | 16                                | 17      | 18    | 19 | 20 | 21 | 22 |          |   |
|                                | 23                                | 24      | 25    | 26 | 27 | 28 | 1  |          |   |

1.5. Выбираем должность, по которой присвоена квалификационная категория или соответствие занимаемой должности

| 9 Категория                    | Высшая квалификационная категория 🔹                                                                                                    |   |
|--------------------------------|----------------------------------------------------------------------------------------------------|---|
| О Дата присвоения категории    | 22.11.2012                                                                                                    |   |
| • Должность                    | Выбрать должность                                                                                                    |   |
| © 2014-2015, Тольяттинский цен | Выбрать должность<br>Другое<br>Руководитель (директор, заведующий, начальник)<br>Заместитель руководителя (директора, заведующего, начальника)<br>Руководитель (заведующий, начальник, директор, управляющий) структурного подразделения<br>Старший мастер<br>Учитель<br>Преподаватель<br>Преподаватель<br>Педагог-организатор<br>Социальный педагог<br>Социальный педагог<br>Учитель-дефектолог, учитель-логопед (логопед)<br>Педагог-психолог<br>Воспитатель/старший воспитатель<br>Тьютор<br>Педагог-библиотекарь<br>Старший вожатый<br>Педагог дополнительного образования/Старший педагог дополнительного образования<br>Музыкальный руководитель<br>Концертмейстер<br>Руководитель физического воспитания | • |

#### 1.6. Нажимаем кнопку «Записать». На рабочем столе появится следующая запись

| АИС "Кадры в образов      | вании" Главная О  | Системе ПК Конта   | акты Личный каби   | selet -                      |   |
|---------------------------|-------------------|--------------------|--------------------|------------------------------|---|
|                           |                   |                    |                    |                              |   |
|                           |                   |                    |                    |                              |   |
|                           |                   | Сведен             | ия об аттест       | тации                        |   |
| 22.11.2012                | Учитель           | Высшая квалифика   | ционная категория  |                              | 0 |
|                           |                   |                    |                    |                              |   |
|                           | Ļ                 | Добавление (       | сведений об        | аттестации                   |   |
|                           | ⊟Янеимею          | квалификационной   | категории и соотве | етствие занимаемой должности |   |
| • Категория               | Выбрать квалифика | ационную категорию |                    |                              |   |
| Дата присвоения категории | дд.мм.гттт        |                    |                    |                              |   |
| Одолжность                | Выбрать должность |                    |                    |                              |   |
|                           |                   |                    | Записать           |                              |   |

1.7. Если Вы имеете квалификационную категорию или соответствие занимаемой должности ещё по какой-то должности, то добавляем эти сведения по пройденному алгоритму.

Шаг 2. Выходим в личный кабинет, далее строчка «Стартовая». Открылась Ваша «Стартовая страница пользователя», но уже с изменениями в строке «Сведения об аттестации»

#### Стартовая страница пользователя

| Первоначальные сведения               |                            |           |
|---------------------------------------|----------------------------|-----------|
| Наименование сведений                 | Добавиты/<br>Редактировать | Заполнено |
| Сведения об аттестации                | Ø                          | 0         |
| Сведения из имеющихся действующих ИОЧ | 0                          | 0         |

### Внесение сведений об ИОЧ

Шаг 1. Заполняем строку «Сведения из имеющихся действующих ИОЧ». В графе «Добавить\Редактировать» нажимаем кнопку 🙃.

1.1. Нажимая на кнопку 😳, Вы тем самым подтверждаете наличие у Вас действующего ИОЧ. Открывается следующее окно

|                                                 | Чеки имеются в наличии                          |                                      |
|-------------------------------------------------|-------------------------------------------------|--------------------------------------|
| Номер чека 9                                    | Срок действия (лет) \rm Выбрать 🔻               | Дата выдачи чека <b>9</b> 18.02.2015 |
| Скан чека (1 сторона) 9 🛛 🜍<br>Файл не загружен | Скан чека (2 сторона) 🔮 🛛 🕝<br>Файл не загружен | Добавить чек                         |

#### 1.2. Вводим номер чека

|                             | Чеки им |
|-----------------------------|---------|
| Номер чека 9 11687          |         |
| Скан чека (1 сторона) 9 🕒 😗 |         |
| Файл не загружен            |         |

1.3. Выбираем срок действия ИОЧ для предъявления на обучение (5 лет – ИОЧ, выданные до 16 июня 2014 года, 1 год – ИОЧ, выданные после 16 июня 2014 года!).

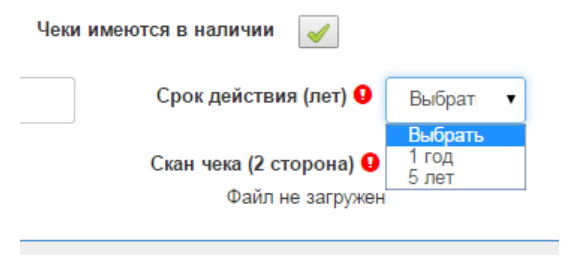

1.4. Далее загружаем картинки - заранее отсканированные страницы ИОЧ, нажав на кнопку Первая страница та, на которой стоит номер ИОЧ, Ваши персональные данные и дата выдачи ИОЧ. Вторая страница – где расписаны все учебные блоки (они могут быть пройдены все или частично, или эта страница может быть совершенно чистая, кроме строки ФИО, если Вы ещё не успели обучиться по данному именному образовательному чеку). При успешной загрузке скана страницы чека появится значок Ø и надпись «Файл успешно загружен».

1.5. Нажимаем кнопку «Добавить чек». Появляется окно. Нажимаем «ОК».

1.6. Открывается развёрнутое окно

| Номер чека 🛛<br>Скан чека (1 сторона) 🔍 👔<br>Файл не загружен                                                 | Срок действия (лет) • 1 год • Добавить чек<br>Скан чека (2 сторона) • •<br>Файл не загружен            |
|----------------------------------------------------------------------------------------------------|----------------------------------------------------------------------------------------------------|
| Стисание: Добавить блок:                                                                                      |                                                                                                    |
| Ошибка!<br>Чек не имеет блоков!<br>Добавъте блоки или снимите опцию наличия блоков.                           | ×                                                                                                    |
| Номер чека: 11687<br>ФИО: Ипанова Мария Петропиа<br>Скан №1: scan_first_27.jpg<br>Скан №2: scan_second_27.jpg | Срок действия (лет); <u>3</u><br>Дата добавления; <u>11.02.2815 13:05</u><br>Подпись: <mark>НЕТ</mark> |
|                                                                                                    | Блоки есть/нет: 🥜 Редатаровать чис. 💋 Удалять чис и вля блоки. 🙆                                       |

1.7. Если чек не имеет заполненных блоков, надо снять галочку в пункте «Блоки есть\нет» (располагается в нижнем правом углу).

| Срок действия (лет): 3                                            |
|-------------------------------------------------------------------|
| Дата добавления: 11.02.2015 13:05                                 |
| Подпись: нет                                                      |
|                                                                   |
|                                                                   |
| Блоки есть/нет: 🧹 Редактировать чек: 🔌 Удалить чек и все блоки: 🞯 |

1.8. Если чек имеет блоки, то открываем закладку «Добавить блок»

| 11687                    |                                                |
|--------------------------|------------------------------------------------|
| Описание: Добавить блок: |                                                |
| Тип блока: 0             | Выбрать тип блока                              |
| Учебное заведение: 0     |                                                |
| Тематика: 🧿              |                                                |
| Кол-во часов:            |                                                |
| Дата начала: 🧕           |                                                |
| Дата окончания: 🧿        |                                                |
| Добавить блок            |                                                |
|                          | Блоки есть/нит. 🖌 Редактировать чис: 🔗 Удалить |

1.9. Выбираем тип блока (инвариантный или вариативный).

1.10. Выбираем учебное заведение, которое читало данный курс повышения квалификации.

1.11. Выбираем тематику курса и забиваем количество часов по данному курсу.

1.12. Выставляем дату начала и окончания данного курса (Внимательно выставляйте даты!!!).

1.13. Нажимаем кнопку «Добавить блок» (в нижнем левом углу, зелёного цвета). Вверху появилась закладка «Блок 1».

| Описание: Добавить блок: Блок 1 |                                   |
|---------------------------------|-----------------------------------|
| омер чека: 11687                | Срок действия (лет): 3            |
| ИО: Иванова Мария Петровна      | Дата добавления: 11.02.2015 13:05 |
| KaH №1: scan_first_27.jpg       | Подпись: НЕТ                      |
| KaH №2: scan_second_27.jpg      |                                   |

1.14. Если есть ещё блоки, добавляем следующий блок, нажав на закладку «Добавить блок». Делаем всё по алгоритму шагов 5.9 – 5.13.

1.15. Если чек полностью закрыт, и Вы все данные занесли, то в верхней части открытого окна будет 5 (пять) закладок, а, именно, «Описание», «Добавить блок», «Блок 1», «Блок 2», «Блок 3».

| 11687                                         |                                                 |
|-----------------------------------------------|-------------------------------------------------|
| Описание: Добавить блок: Блок 1 Блок 2 Блок 3 |                                                 |
| Номер чека: 11687                             | Срок действия (лет): 3                          |
| ФИО: Иванова Мария Петровна                   | Дата добавления: 11.02.2015 13:05               |
| Скан №1: scan_first_27.jpg                    | Подпись: нет                                    |
| Скан №2: scan_second_27.jpg                   |                                                 |
|                                               |                                                 |
|                                               | Редактировать чек: 🔗 Удалить чек и все блоки: 🤗 |

Шаг 2. Переходим «Личный кабинет», далее строка «Стартовая страница». Смотрим, у Вас в столбике «Заполнено» должны появиться цифры

| Стартовая | страница пользователя                                                  |                            |           |              |
|-----------|------------------------------------------------------------------------|----------------------------|-----------|--------------|
|           | Первоначальные сведения                                                |                            |           | ×            |
|           | Наименование сведений                                                  | Добавить/<br>Редактировать | Заполнено | Подтверждено |
|           | Сведения об аттестации                                                 | Ø                          | 1         | 0            |
| h         | Сведения из имеющихся действующих ИОЧ                                  | Ø                          | 1         | 0            |
| -         | В настоящий момент Вы являетесь членом групп(-ы): Работник образовании |                            |           |              |

В столбце «Подтверждено» цифры подтверждения появятся только после того, как Ваши данные по аттестации и действующих ИОЧ подтвердит Ваш «Ответственный работник образовательной организации».

#### Внесение и редактирование личных данных пользователя

Шаг 1. Меню «Личный кабинет», далее строка «Мои данные».

- 1.1. В окне «Регистрационные данные пользователя» заполняем предложенные поля (поля, помеченные знаком *восклицания* обязательны к заполнению).
- 1.2. Заполняем поля «Фамилия», «Имя», «Отчество» (не обязательное к заполнению поле), «Адрес электронной почты».
- 1.3. В поле «Место работы. Населенный пункт» выбираем из предложенного списка

| АИС "Кадры в образов                  | ании" Глав                                                 | ная О Системе ПК                                   | Контакты | Личный кабинет 👻 | <b>1</b> |   |
|---------------------------------------|------------------------------------------------------------|----------------------------------------------------|----------|------------------|----------|---|
|                                       |                                                            |                                                    |          |                  |          |   |
| Фамилия 9                             |                                                            |                                                    |          |                  |          |   |
| Имя                                   |                                                            |                                                    |          |                  |          |   |
| Отчество                              |                                                            |                                                    |          |                  |          |   |
| Адрес электронной почты (e-mail)<br>9 |                                                            |                                                    |          |                  |          |   |
| Место работы. Населенный пункт<br>9   | Самара горо                                                | д                                                  |          |                  |          | • |
| Место работы 9                        | Ровно-Влади<br>Рождествено<br>Романовка се<br>Романовка се | ю<br>мировка поселок<br>село<br>ело<br>оселок      |          |                  |          | • |
| Уровень образования 🥹                 | Рощинский п<br>Русская Борк<br>Русская Васи                | оселок городского типа<br>овка село<br>пьевка село | a        |                  |          |   |
| Наименование направления              | Русская Сели<br>Русский Байт                               | тъба село<br>уган село                             |          |                  |          |   |
| подготовки и (или) специальность      | Рысайкино се<br>Савруха село                               | ло                                                 |          |                  |          |   |
| U                                     | Садгород пос                                               | елок                                               |          |                  |          |   |
| Ученая степень 9                      | Садгород сел<br>Салейкино се<br>Самара горо                | ю<br>9ЛО<br>1                                      |          |                  |          |   |
|                                       | Самара посе<br>Самарский п                                 | пок городского типа                                |          |                  |          |   |
| Учебное звание 🤑                      | Самовольно-<br>Самсоновка                                  | Ивановка село                                      |          |                  |          | - |
|                                       |                                                            |                                                    |          |                  |          |   |

1.4. В поле «Место работы» выбираем образовательную организацию, в которой работаете по основному месту работы

| Вставить<br>У Формат п<br>Буфер обмена                                                                                                    |                                                                                                    | АИС "Кадры в об                                                                                                    | разовани                                                                    | и" Главная                                | О Системе ПК      | Контакты      | Личный кабинет 🗸       | 园 1   |
|----------------------------------------------------------------------------------------------------|----------------------------------------------------------------------------------------------------|----------------------------------------------------------------------------------------------------|-----------------------------------------------------------------------------|-------------------------------------------|-------------------|---------------|------------------------|-------|
| L                                                                                                    |                                                                                                    | Фамили                                                                                                    | я 🔒                                                                         | -                                         |                   |               |                        |       |
|                                                                                                    |                                                                                                    | Им                                                                                                    | я                                                                           |                                           |                   |               |                        |       |
| -<br>-<br>m                                                                                                    | X                                                                                                    | Отче                                                                                                    | тво                                                                         |                                           |                   |               |                        |       |
| -<br>-<br>-                                                                                                    | Онла                                                                                                    | Адрес электронной почты (е-і                                                                                                    | nail)                                                                       |                                           |                   |               |                        |       |
| -<br>-<br>-                                                                                                    | йн пом                                                                                                    | Место работы. Населенный п                                                                                                    | инкт С                                                                      | амара город                               |                   |               |                        |       |
| -<br>o                                                                                                    | ощь                                                                                                    | Место работ                                                                                                    | a 🔒 📃 N                                                                     | 1БДОУ детский с                           | ад комбинированне | ого вида № 30 | 1 городского округа Са | амара |
| МБДОУ детский са,<br>МБДОУ детский са,<br>МБДОУ ценский са,<br>МБДОУ центр разв<br>МБДОУ детский са,<br>МБДОУ детский са,<br>МБДОУ детский са,<br>МБДОУ детский са,                                           | д комби<br>д комби<br>д общер<br>ития ре<br>д № 225<br>д № 279<br>д № 283<br>д № 287<br>д общер                                                                                                    | нированного вида № 38 городск<br>нированного вида № 33 городск<br>завивающего вида № 83 городс<br>Бенка - детский сад № 173 город<br>городского округа Самара<br>городского округа Самара<br>городского округа Самара<br>азвивающего вида № 297 город | го округа Са<br>го округа Са<br>ого округа С<br>ского округа<br>кого округа | мара<br>мара<br>амара<br>Самара<br>Самара |                   |               |                        |       |
| МЕДОУ детский са<br>МЕДОУ детский са,<br>МЕДОУ детский са,<br>МЕДОУ детский са,<br>МЕДОУ детский са,<br>МЕДОУ детский са,<br>МЕДОУ детский са,<br>МЕДОУ детский са,<br>МЕДОУ детский са,<br>МЕДОУ детский са, | МБДОУ детский сад комбинированного вида № 301 городского округа Самара<br>МБДОУ детский сад общеразвивающего вида № 301 городского округа Самара<br>МБДОУ детский сад общеразвивающего вида № 318 городского округа Самара<br>МАДОУ детский сад общеразвивающего вида № 337 городского округа Самара<br>МБДОУ детский сад общеразвивающего вида № 341 городского округа Самара<br>МБДОУ детский сад общеразвивающего вида № 351 городского округа Самара<br>МБДОУ детский сад общеразвивающего вида № 351 городского округа Самара<br>МБДОУ детский сад общеразвивающего вида № 351 городского округа Самара<br>МБДОУ детский сад общеразвивающего вида № 351 городского округа Самара<br>МБДОУ детский сад общеразвивающего вида № 351 городского округа Самара<br>МБДОУ детский сад общеразвивающего вида № 371 городского округа Самара<br>МБДОУ детский сад комбинированного вида № 371 городского округа Самара<br>МБДОУ детский сад общеразвивающего вида № 371 городского округа Самара |                                                                                                    |                                                                             |                                           |                   |               |                        |       |

# Примечание! В поле «Место работы» открывается список образовательных организаций в выбранном Вами населённом пункте!

1.5. В поле «Уровень образования» высшее образование разделено по двум направлениям: первое

 высшее педагогическое, второе – просто высшее. Специалитет (5 лет обучения) и
 Магистратура (6 лет обучения) находятся на одной строке.

| АИС "Кадры в образовании"                                                                                                    | Главная                                                                        | О Системе ПК                                                          | Контакты           | Личный кабинет 👻        | <b>i</b> 1 |       |
|----------------------------------------------------------------------------------------------------|--------------------------------------------------------------------------------|-----------------------------------------------------------------------|--------------------|-------------------------|------------|-------|
| Фамилия 9                                                                                                    | -                                                                              |                                                                       |                    |                         |            |       |
| Имя 9                                                                                                    |                                                                                |                                                                       |                    |                         |            |       |
| Отчество                                                                                                    |                                                                                |                                                                       |                    |                         |            |       |
| Адрес электронной почты (e-mail)<br>9                                                                                                    |                                                                                |                                                                       |                    |                         |            |       |
| Место работы. Населенный пункт Сама<br>9                                                                                                    | ара город                                                                      |                                                                       |                    |                         |            | •     |
| Место работы 9 МБД                                                                                                    | ОУ детский с                                                                   | ад комбинированно                                                     | го вида № 30       | )1 городского округа Са | мара       | •     |
| Уровень образования 9 Высш                                                                                                    | јее педагогич                                                                  | еское - специалите                                                    | ет, магистрату     | /ра                     |            | •     |
| Наименование направления<br>подготовки и (или) специальность<br>Высцо<br>Высцо<br>Высцо<br>Высцо<br>Сред<br>Высцо<br>Сред<br>Высцо<br>Сред<br>Высцо<br>Сред<br>Высцо<br>Осно | ать<br>вное общее<br>нее общее<br>нее професси<br>ее педагогич<br>ее педагогич | юнальное<br>еское - бакалавриа<br>еское - специалите                  | т<br>т. магистрату | pa                      |            |       |
| Ученая степень 9<br>Высш<br>Высш                                                                                                    | ее педагогич<br>ее - бакалав<br>ее - специал<br>ее - полготог                  | еское - подготовка<br>риат<br>итет, магистратура<br>вка кадров высшей | кадров высш        | ей квалификации<br>и    |            |       |
| Учебное звание 9 Нет                                                                                                    |                                                                                |                                                                       |                    |                         |            | <br>۲ |
| Сведения о занимаемой должности Млал                                                                                                    | ший воспита                                                                    | тель                                                                  |                    |                         |            | •     |

- 1.6. Заполняем поля «Наименование направления подготовки и (или) специальность», «Ученая степень», «Ученое звание», «Сведения о занимаемой должности».
- 1.7. Заполняем поле «Сведения о преподаваемых предметах».

Примечание! Если Ваша занимаемая должность «учитель», то Вам из предложенного списка надо выбрать те предметы, которые Вы преподаете (один или несколько) по алгоритму «Выбрать – добавить, выбрать – добавить и т.д.»

1.8. Заполняем поле «Имеются ли у Вас ИОЧ?»

#### Смена пароля

Шаг 1. При смене пароля в поле «Новый пароль» (в нижней части открытого окна) вводим новый пароль.

- 1.1. В поле «Повторить новый пароль» повторяем (вводим) тот же самый пароль ещё раз.
- 1.2. Нажимаем кнопку записать изменения

|                        | Смена пароля                                                                |  |  |  |  |
|------------------------|-----------------------------------------------------------------------------|--|--|--|--|
| Новый пароль           | зодится ТОЛЬКО если хотите изменить пароль                                  |  |  |  |  |
| Повторить новый пароль | Вводится ТОЛЬКО если хотите изменить пароль                                 |  |  |  |  |
|                        | Записать изменения Данные не подтверждены ответственным работником организа |  |  |  |  |

Примечание!!! В случае изменения части личных данных может потребоваться подтверждение данной информации Ответственным в Вашей образовательной организации!